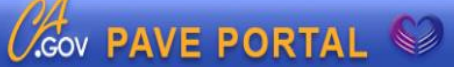

# **PAVE PRESS**

Title: Setting up PAVE Profiles

**Date:** November 23, 2016 (rev. 4/24/2017)

Volume #: PAVE Press 2016-001

#### I. Creating a PAVE User Profile

- 1. Go to PAVE.dhcs.ca.gov
- 2. Click Sign Up in the top right corner.
- 3. Enter your name, contact information, password, and password recovery questions. All information is required. Click Sign Up.
- PAVE will send an email notification to the email address you entered. Email Subject: PAVE Portal Activation Email From: noreply@dhcs.ca.gov
- 5. Within 30 days, open that email and click the PAVE Portal Activation hyperlink.
- 6. The hyperlink will open PAVE and prompt you to enter your password. Enter the password you selected and click Submit. This creates your PAVE User Profile.

#### II. Creating a Medi-Cal Business Profile

- 1. Enter your Primary NPI or Provider ID and click Verify NPI/Provider ID. If you do not have an NPI, click the checkbox next to Do not have an NPI and select the category that best describes you.
- 2. If the NPI entered is enrolled with Medi-Cal, you will be asked to verify your identity by entering your Medi-Cal PIN or answering a series of questions about your Medi-Cal enrollment. Follow the prompts on the screen. If you are unable to validate your account, call the PAVE Call Center at 1-866-252-1949.
- 3. Enter the name for your Business Profile. You can select whichever name you would like; providers use their name or the name of their organization.
- 4. This takes you to the home of your Medi-Cal Business Profile. From here, you can add users to your Business Profile, create an application, manage your Medi-Cal accounts, and view PAVE tutorials.

#### III. Adding Users to your Medi-Cal Business Profile

If other people will manage your Medi-Cal Enrollment, you can add them to your Medi-Cal Business Profile and assign them the appropriate roles and privileges. Follow the steps below to add people to your Business Profile.

- 1. Hover over My Tools and click User Administration.
- 2. Select + Invite User (blue box on right side of screen).
- 3. Enter the new user's First name, Last name, Email address, and Phone number. Click Continue.

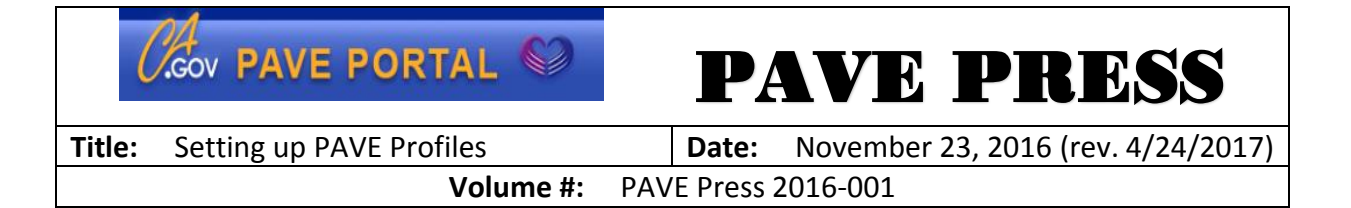

4. Select the Privilege type for the new user. Available Role and Privilege types are described in the chart below. Click Continue.

|                                            | Administrator | Manager | Supervisor | Staff | User    | Signer* | Guest |
|--------------------------------------------|---------------|---------|------------|-------|---------|---------|-------|
| Applications                               | ·             |         | ÷          |       |         |         |       |
| View all applications                      | X             | Х       | X          | X     |         | Х       |       |
| Change his/her own                         | v             | v       | v          | v     | v       |         |       |
| applications                               | Α             | X       | Ă          | ^     | ^       |         |       |
| Manage shared                              | Х             | Х       | Х          | х     | x       |         | x     |
| applications                               |               |         |            |       |         |         |       |
| E-sign applications                        | Х             | Х       |            |       |         | X       |       |
| Change and                                 | х             |         |            |       |         |         |       |
| application's owner                        |               |         |            |       |         |         |       |
| Submit applications                        | x             | x       |            |       | X (only |         |       |
|                                            |               |         |            |       | his/her |         |       |
|                                            |               |         |            |       | own)    |         |       |
| Accounts                                   |               |         |            |       | 1       | 1       | 1     |
| View all accounts                          | X             | X       | X          | X     |         | X       |       |
| Change his/her own                         | x             | x       | x          | x     | x       |         |       |
| accounts                                   |               |         |            |       |         |         |       |
| Make changes to                            | x             | x       | X          |       |         |         |       |
| accounts                                   |               |         |            |       |         |         |       |
| Request active                             | x             |         |            |       |         |         |       |
| accounts                                   |               |         |            |       |         |         |       |
| Remove accounts                            | X             |         |            |       |         |         |       |
| Documents                                  | 1             | 1       | 1          |       | 1       | 1       |       |
| View sensitive                             | х             | Х       |            |       |         | x       |       |
| documents                                  |               |         |            |       |         |         |       |
| Manage the Document                        | x             |         |            |       |         |         |       |
| Library                                    |               |         |            |       |         |         |       |
| Messages                                   |               | I       |            | 1     | 1       | 1       | 1     |
| View Business Profile                      | х             | x       | X          |       |         |         |       |
| messages                                   |               |         |            |       |         |         |       |
| Manage his/her own                         | ×             | x       | X          | x     | x       | x       | x     |
| messages                                   |               |         |            |       |         |         |       |
| Business Profile                           |               |         |            |       |         |         |       |
| Manage the Business<br>Profile             | x             |         |            |       |         |         |       |
| Manage Business<br>Profile user privileges | х             |         |            |       |         |         |       |

### Cov PAVE PORTAL

## **PAVE PRESS**

 Title:
 Setting up PAVE Profiles
 Date:
 November 23, 2016 (rev. 4/24/2017)

 Volume #:
 PAVE Press 2016-001

| Invite Business Profile | V | v | v | v |  |  |
|-------------------------|---|---|---|---|--|--|
| Guests                  | ^ | Λ | ^ | ^ |  |  |

\*Signer Role does not receive all Portal notifications like Administrator or Manager Roles.

- 5. Click Send Invitation.
- 6. The new user will now appear on the User Administration screen for the Business Profile with Pending status. If the new user already has a PAVE user profile, they will receive a notification in PAVE, that they have been invited to the Business Profile. The provider will accept or reject the invitation. If the new user does not have a PAVE user profile, they will receive an email containing a link for them to sign up for PAVE prior to accepting or rejecting the invitation to the Business Profile. Once the new user accepts the invitation, their status will change to Active.